# 終端コード付与プログラム パッチ適用手順

本パッチは、SMBC パソコンバンクサービス VALUX 接続用をご利用のお客さまで、下記の【本パッチ適用対象】に該当される場合に本対応が必要となります。

パッチ適用対象外のお客さまは、本対応は必要ございません。

【パッチ適用対象】

全銀サービスの「取引口座照会」「一般ファイル送受信」を利用し、 銀行センターから送信されるデータの終端コードを付与したい場合

【修正パッチの対象 OS】 対象 OS: Windows10 / Windows11

【バージョン】 対象バージョン:1.02 以上

2023 年 6 月

## 【手順1】バージョンの確認

現在お使いのパソコンバンクサービス VALUX 接続用のバージョンを確認

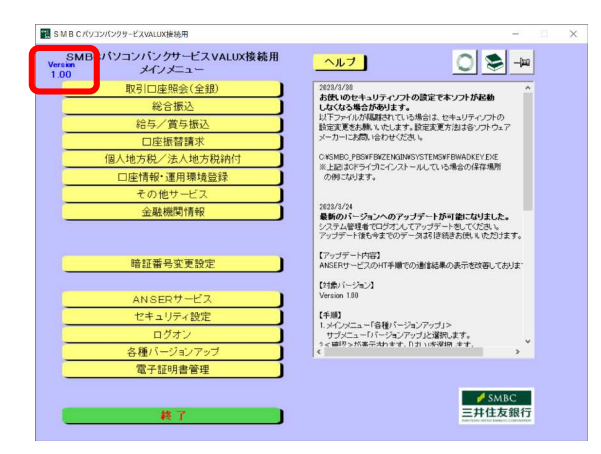

 (1) パソコンバンクサービス VALUX 接続用 を起動し、バージョンを確認します。
 バージョンが 1.02 以上であることをご 確認ください。
 確認後は、「終了」ボタンを押して、
 パソコンバンクサービス VALUX 接続用 を終了してください。

# 【手順2】バックアップの取得

予期せぬ障害が発生した場合に備え、バックアップを取得します。

<SMBCパソコンバンクサービス VALUX 接続用>が終了していることをご確認ください。

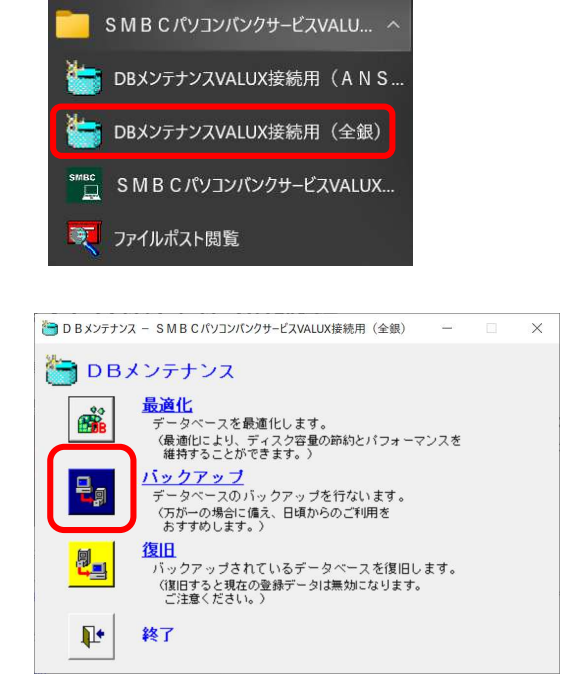

- (1) SMBCパソコンバンクサービス VALUX 接続用
   グループアイコンから「DBメンテナンス(全
   銀)を選択してください。
- (2) DB メンテナンス画面が表示されます。「バックアップ」を選択してください。

| < バックアップデータベ                                                                                                    | ースの選択 >                                                                                                    |                                   |
|----------------------------------------------------------------------------------------------------|----------------------------------------------------------------------------------------------------|-----------------------------------|
| B D B メンテナンス - SMB C パソコンパンクサービス VALUX接続用     「     バックアップ     バックアップ                                                                                                    |                                                                                                    | (3) <mark>全選択</mark> ボタンを押してください。 |
| 保存場所 C:¥SMRC VALUX¥FB¥7ENGIN¥DATA¥                                                                                                    |                                                                                                    |                                   |
| データベース一覧                                                                                                    |                                                                                                    |                                   |
| <ul> <li>□1共通</li> <li>□ 01共通</li> <li>□ 02照会済情報</li> <li>□ 03履歴情報</li> <li>□ 04コンスタント</li> <li>□ 05金融機関情報</li> <li>□ 08ファイルポスト(総合振込)</li> <li>□ 09ファイルポスト(総合振込)</li> <li>□ 10ファイルポスト(10座振替請求)</li> <li>□ 11ファイルポスト(個人地方税)</li> <li>□ 12ファイルポスト(法人都道府県)</li> <li>□ 13ファイルポスト(法人市町村)</li> </ul> | ( 1.64MB)<br>( 784KB)<br>( 468KB)<br>( 1.60MB)<br>( 3.36MB)<br>( 480KB)<br>( 480KB)<br>( 464KB)<br>( 464KB)<br>( 464KB)<br>( 432KB)<br>( 460KB)                  |                                   |
| パックアップするデータペースを選択してくだ                                                                                                    | ວເບ.                                                                                                    |                                   |
|                                                                                                    |                                                                                                    |                                   |
| 認                                                                                                    | ×                                                                                                    | (4) はいボタンを押してください。                |
| (\$U(Y)                                                                                                    | いいえ(N)                                                                                                    |                                   |
| 🋅 D B メンテナンス - SMBCパソコンパンクサービスVALUX接線                                                                                                    | 明 (全銀) ー □ ×                                                                                                    | (5)全てのデータベースのチェックボック              |
| ➡ฏ バックアップ                                                                                                    | <u> </u>                                                                                                    | スが、🖌 になります。                       |
|                                                                                                    |                                                                                                    |                                   |
| 1保存場所  C:¥SMBC_VALUX¥FB¥ZENGIN¥DATA¥<br>データペーフー覧                                                                                                    |                                                                                                    |                                   |
| <ul> <li>▶ - タペース一覧</li> <li>▶ タペース一覧</li> <li>▶</li></ul>                                                                                                    | サイズ合計: 10.53MB<br>(1.64MB)<br>(784KB)<br>(468KB)<br>(1.60MB)<br>(3.35MB)<br>(480KB)<br>(480KB)<br>(464KB)<br>(464KB)<br>(464KB)<br>(464KB)<br>(464KB)<br>(460KB) |                                   |
|                                                                                                    |                                                                                                    |                                   |

| <ul> <li>✓ 01共通</li> <li>✓ 012照会済情報</li> <li>✓ 03履歴情報</li> <li>✓ 04コンスタント</li> <li>✓ 05金融機関情報</li> <li>✓ 08ファイルポスト(総合振込)</li> <li>✓ 09ファイルポスト(総合/道与振込)</li> <li>✓ 10ファイルポスト(回座振替請求)</li> <li>✓ 11ファイルポスト(個人地方税)</li> <li>✓ 12ファイルポスト(法人市町村)</li> <li>✓ 13ファイルポスト(法人市町村)</li> </ul> | ( 1.64MB)<br>( 784KB)<br>( 468KB)<br>( 1.60MB)<br>( 3.36MB)<br>( 460KB)<br>( 464KB)<br>( 464KB)<br>( 464KB)<br>( 464KB)<br>( 462KB)<br>( 460KB)       |
|----------------------------------------------------------------------------------------------------|----------------------------------------------------------------------------------------------------|
| <mark>パックアップするデータベー</mark> スを選択してくれ                                                                                                    | ださい。                                                                                                    |
| 確認                                                                                                    | ×<br>ます。よろしいですか?                                                                                                    |
| (11)/(11)                                                                                                    | ) เปมณ์(N)                                                                                                    |
| 確認 ×<br>① 正常終了しました。                                                                                                    |                                                                                                    |
| ОК                                                                                                    |                                                                                                    |
| T B メンテナンス - S M B C パソコンパンクサービスVALUX接続                                                                                                    | 用(全銀) ー 🗌 🗙                                                                                                    |
| <b>ニ</b> ฏ バックアップ                                                                                                    | <u>N</u> > <b>8</b>                                                                                                    |
| 保存場所 C:¥SMBC_VALUX¥FB¥ZENGIN¥DATA¥                                                                                                    | _                                                                                                    |
| <ul> <li>テータペース一覧</li> <li>▼ 01共通</li> <li>▼ 02照会済情報</li> <li>▼ 04コンスタント</li> <li>▼ 05金融機関情報</li> <li>▼ 08ファイルボスト(総合振込)</li> <li>▼ 09ファイルボスト(総与/賞与振込)</li> <li>▼ 10ファイルボスト(に座振替請求)</li> <li>▼ 11ファイルボスト(個人地方税)</li> <li>▼ 12ファイルボスト(法人都道府県)</li> <li>▼ 13ファイルボスト(法人市町村)</li> </ul> | サイズ合計: 10.53MB<br>(1.64WE)<br>(784KB)<br>(468KB)<br>(1.60MB)<br>(3.36WE)<br>(480KB)<br>(480KB)<br>(464KE)<br>(464KE)<br>(464KE)<br>(464KE)<br>(460KE) |

バックアップするデータペースを選択してくたさい。

DBメンテナンス - SMBCパソコンパンクサービスVALUX接続用(全銀)

保存場所 C:¥SMBC\_VALUX¥FB¥ZENGIN¥DATA¥

└ 「 バックアップ

データペース一覧

- SMBCパソコンパンクサービス(VALUX 接続用)
- (6) 開始ボタンを押してください。

×

Į.

Ω

サイズ合計:

37

10.53ME

- (7) はいボタンを押してください。
- (8) OK ボタンを押してください。

(9)バックアップが正常終了したら、 終了ボタンを押してください。

# 【手順3】パッチファイルのダウンロード

全銀サービスのパッチファイルは当行 HP(下記 URL)に掲載しております。

アクセス URL: https://www.smbc.co.jp/hojin/eb/valux/service/

#### <当行 HP の画面 >

#### 以降の操作は Microsoft Edge で実施した場合の画面遷移になります。

| パソコンバンクサービス VALUX 接続用の 終端コード 付与ブログラム<br>パッチ 適用 手順について                                       |
|---------------------------------------------------------------------------------------------|
| (2023年6月)                                                                                   |
| 全銀サービスを利用した「取引口座照会」「一般ファイル送受信」のご利用時に、<br>銀行センターから送信されるデータの終端コードを付与したい場合、パッチの適用が<br>必要となります。 |
| <パッチに関して>                                                                                   |
| サポート対象は以下の通りです。                                                                             |
| 対象OS:Windows10、Windows11                                                                    |
| 対象バージョン:1.02以上                                                                              |
| <ご留意点>                                                                                      |
| バージョンアップ実施時は本バッチの適用が外れます。                                                                   |
| バージョンアップの都度、パッチの適用をお願いいたします。                                                                |
| <対象バージョン(1.00以上)をご利用の場合>                                                                    |
| ■ バッチ適用方法の操作マニュアルは 100 こちら                                                                  |
| バッチのダウンロードの実行(zipファイル)                                                                      |
|                                                                                             |

(1)「パッチのダウンロードの実行
 (zip ファイル)」を
 右クリックしてください。

### <ダウンロード実行画面>

| ٦ | リンクを新しいタブで開く                          |              |   |
|---|---------------------------------------|--------------|---|
| e | [新しい Internet Explorer モード] タブでリンクを開く |              |   |
|   | リンクを新しいウィンドウで開く                       |              |   |
| Ę | リンクを InPrivate ウィンドウで開く               |              |   |
|   | 名前を付けてリンクを保存                          |              |   |
| Θ | リンクのコピー                               |              |   |
| Ē | コレクションに追加                             | 3            | > |
| ¢ | 共有                                    |              |   |
| උ | Web 選択                                | Ctrl+Shift+X |   |
| Ŷ | Web キャプチャ                             | Ctrl+Shift+S |   |
|   | 開発者ツールで調査する                           |              |   |

(2)「名前を付けてリンクを保存」 を選択してください。

### SMBCパソコンパンクサービス(VALUX 接続用)

<ダウンロードしたファイルの保存>

| ● 石前を刊けて休存                                     |             | ~   |
|------------------------------------------------|-------------|-----|
| ← → ~ ↑ 🤜 > PC                                 | ✓ ひ PCの検索   |     |
| 整理 ▼                                           |             | 0   |
| ★ クイック アクセス                                    | ▲ フォルダー (7) | ^   |
| <ul> <li>デスクトップ</li> </ul>                     | メ 3D オブジェクト |     |
| ↓ ダウンロード                                       | * 💶         |     |
| ■ ドキュメント                                       | ダウンロード      |     |
| ■ ピクチャ                                         | * v <       | >   |
| ファイル名(N): PBS_Update.zip                       |             | ~   |
| ファイルの種類(T): Compressed (zipped) Folder (*.zip) |             | ~   |
|                                                |             |     |
| ▲ フォルダーの非表示                                    | 保存(S) キャン   | レセル |
|                                                |             |     |

**開く(O)** 新しいウィンドウで開く(E) Skype で共有

注 共有
 プログラムから開く(H)
 WinMerge
 以前のパージョンの復元(V)

送る(N) 切り取り(T) コピー(C) ショートカットの作成(S) 削除(D) 名前の変更(M) プロパティ(R)

すべて展開(T)...

お仕事スペース(DocuWorks)ヘコピー(W)

スタート メニューにピン留めする

(3) ファイル保存ダイヤログ画面が表示されたら、
 任意のフォルダに「PBS\_Update.zip」ファイル
 を保存してください。

 (4) エクスプローラーで(3)で格納したフォルダを 表示した後、(3)で保存した「PBS\_Update.zip」 ファイルを選択し、「右クリック」 「全て展 開」を選択してください。

- ▲ 圧縮 (ZIP 形式) フォルダーの展開
   展開先の違択とファイルの展開
   ファイルを下のフォルダーに展開する(F):
   C:¥down I oads¥PBS\_Update.zip
   照(R)...
   完了時に展開されたファイルを表示する(H)
- (5) 展開(E) ボタンを押下して、zipファイルを展開します。

展開先のフォルダは、zipファ イルと同じフォルダを指定して ください。

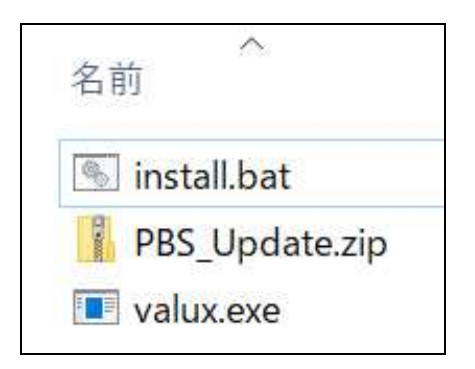

- (6) 展開したフォルダには「PBS\_Update.zip」および
   以下の2ファイルが格納されてことをご確認く
   ださい。
  - •valux.exe
  - install.bat
  - なお、設定によっては、拡張子が表示されない場 合があります。

### SMBCパソコンパンクサービス(VALUX 接続用)

### 【手順4】パッチファイルの実行

<SMBCパソコンバンクサービス VALUX 接続用>を終了していることをご確認ください。

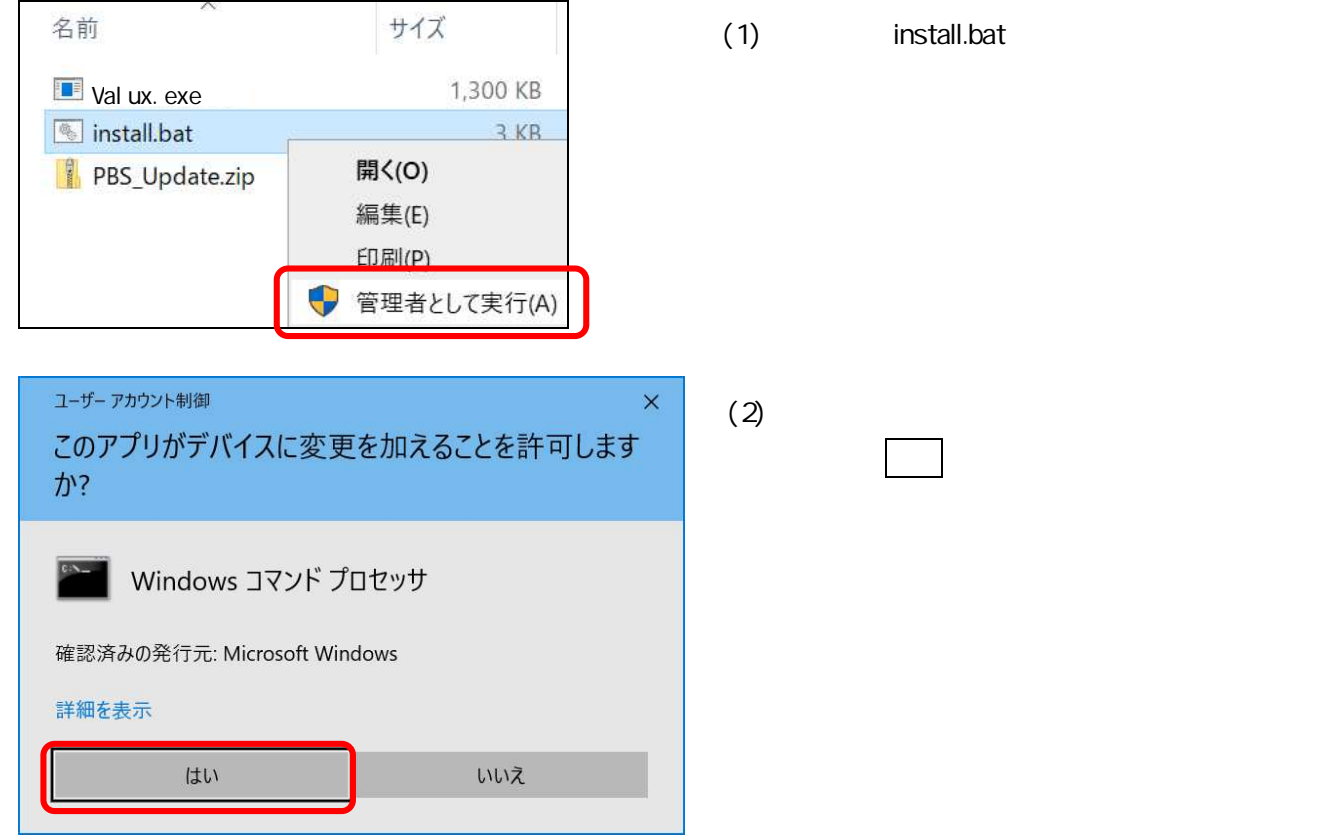

 (3) 以下の画面でインストールドライブ(C/D/E 等)を入力し、改行キーを押してください。
 インストールドライブが「C」の場合は、入力省略可能ですので、何も入力せず改行キーを押してください。
 インストールドライブは、SMBC パソコンバンク VALUX 接続用のショートカットを右クリック プロパティ 画面の「作業フォルダー(S)」の項目で確認頂けます。 インストールドライブが「C」の場合 何も入力せずに改行キーを押してください。

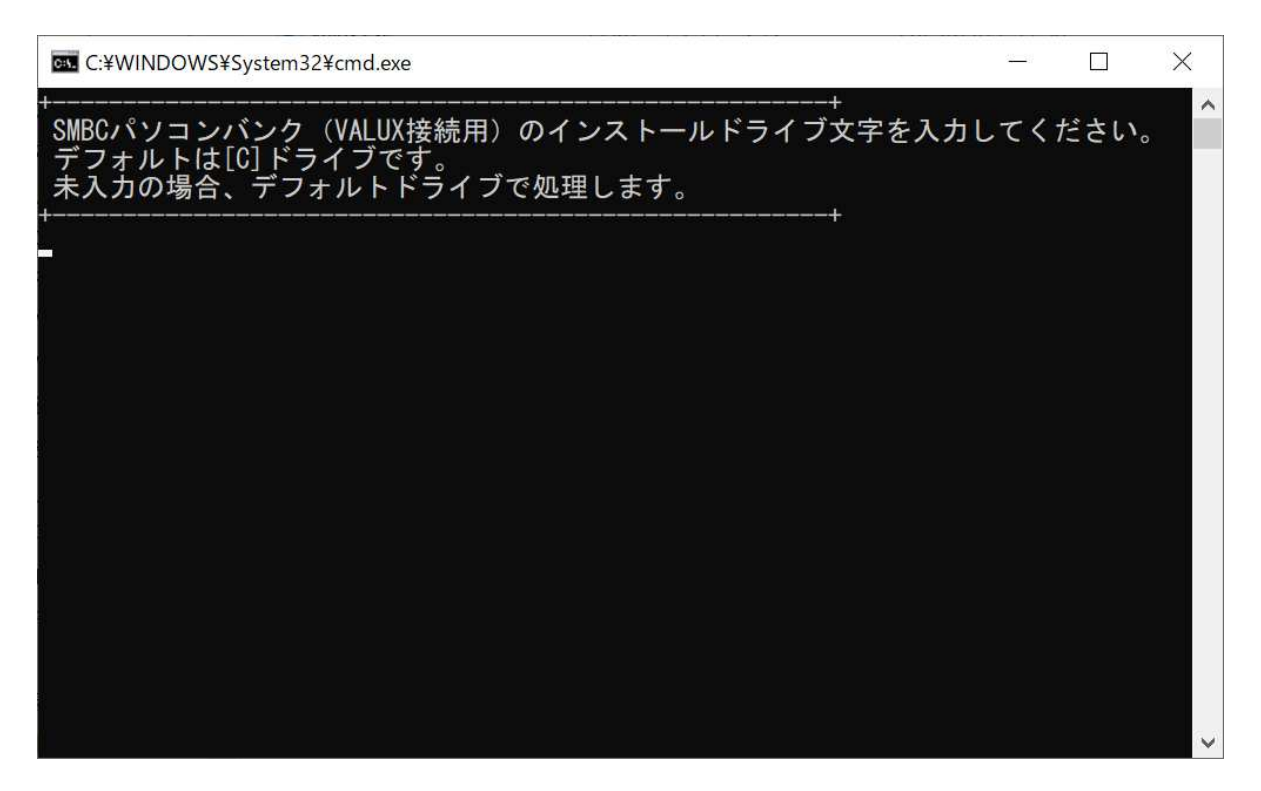

以下確認画面が表示されますので、インストールドライブが表示されている内容でお間違いない場合は、「Y」を入力し、
政行キーを押してください。

| C:¥WINDOWS¥System32¥cmd.exe                          |       | _    |      | $\times$ |
|------------------------------------------------------|-------|------|------|----------|
| +                                                    | 、字を入力 | っしてく | ださい。 |          |
| ・<br>++<br>未入力の為、デフォルトの[C]ドライブで処理します。よろしし<br>(Y / N) | ヽですか? | )    |      |          |
| +<br>Y                                               |       |      |      |          |
|                                                      |       |      |      |          |
|                                                      |       |      |      |          |
|                                                      |       |      |      | ~        |

インストールドライブが「C」以外の場合(以下画面例は、インストールドライブが「D」の場合の例です)

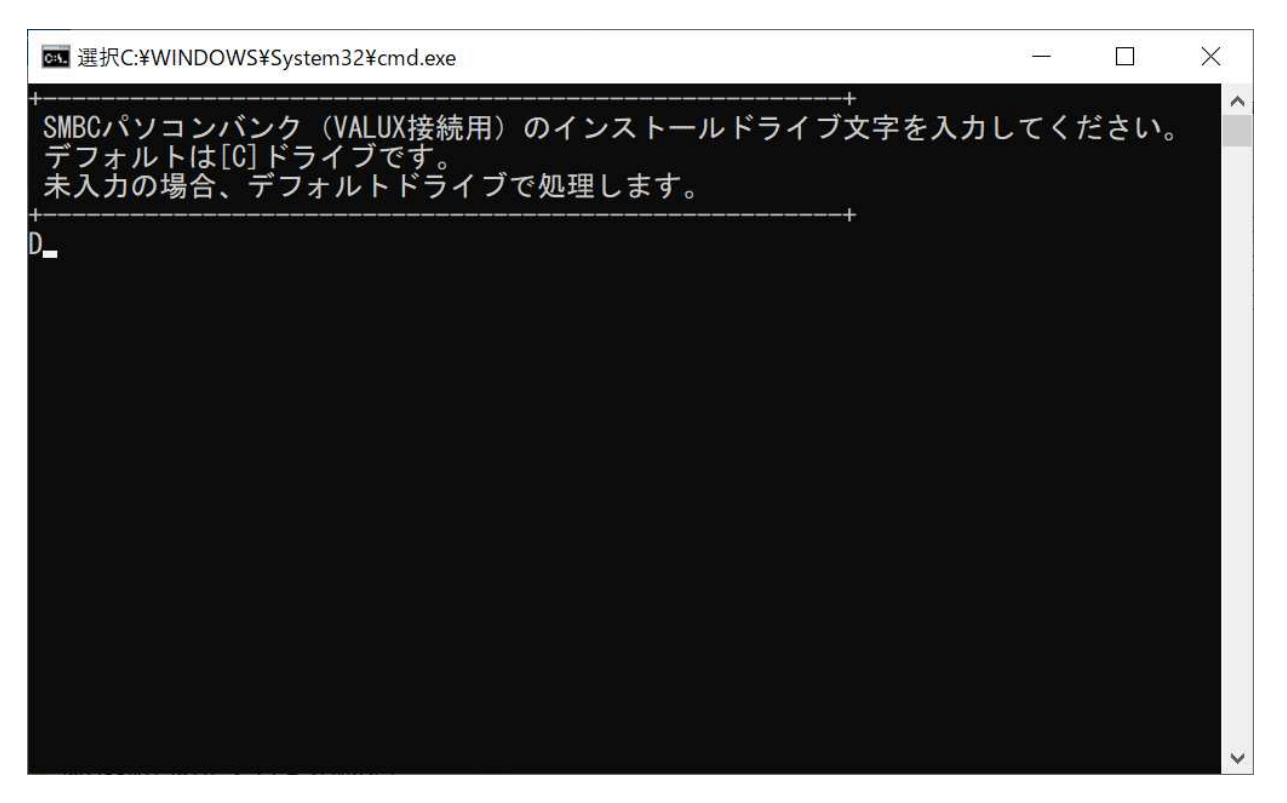

以下確認画面が表示されますので、インストールドライブが入力したドライブで間違いない場合は、「Y」を入力し、 改行キーを押してください。

| C:¥WINDOWS¥System32¥cmd.exe                                                                |     |      | $\times$ |
|--------------------------------------------------------------------------------------------|-----|------|----------|
| ++<br>SMBCパソコンバンク(VALUX接続用)のインストールドライブ文字を入力<br>デフォルトは[C]ドライブです。<br>未入力の場合、デフォルトドライブで処理します。 | してく | ださい。 | ^        |
| D                                                                                          |     |      |          |
| インストールドライブは[D]でよろしいですか?<br>(Y / N)                                                         |     |      |          |
| Ϋ́_                                                                                        |     |      |          |
|                                                                                            |     |      |          |
|                                                                                            |     |      |          |
|                                                                                            |     |      |          |
|                                                                                            |     |      |          |
|                                                                                            |     |      | ~        |

#### SMBCパソコンパンクサービス(VALUX 接続用)

以下画面が表示されましたら、正常にインストールが完了していますので、改行キーを押してください。 改行キーを押すと、本画面が閉じられますので、インストール完了となります。

| ◙ 選択C:¥WINDOWS¥System32¥cmd.exe                                                                                        | 12-22  |         | ×   |
|----------------------------------------------------------------------------------------------------|--------|---------|-----|
| ++<br>N                                                                                                    |        |         | ^   |
| <sup>-</sup><br>SMBCパソコンバンク(VALUX接続用)のインストールドライブ文字を入力し<br>デフォルトは[C]ドライブです。<br>未入力の場合、デフォルトドライブで処理します。<br>-             | てくフ    | ださい。    |     |
| , <u>a ser a ser a ser a ser a ser a ser a ser a ser a ser a ser a ser a ser a ser a ser a ser a ser a ser a ser a</u> |        |         |     |
| 未入力の為、デフォルトの[C]ドライブで処理します。よろしいですか?<br>(Y / N)<br>+                                                                     |        |         |     |
| Y<br>SMBCパソコンバンク(VALUX接続用)のインストールドライブはC<br>SMBCパソコンバンク(VALUX接続用)のインストールパスはC:¥smbc_valux¥f<br>ms                        | b¥zer  | ngin¥sy | ste |
| No<br>バックアップを取得します。(C:¥smbc_valux¥fb¥zengin¥systems¥valux.ex<br>1 個のファイルをコピーしました。<br>1 個のファイルをコピーしました。                 | e. ORG | i)      |     |
| 完了しました。                                                                                                    |        |         |     |
| *                                                                                                    |        |         | ~   |

インストールが完了した後、C:¥SMBC\_VALUX¥FB¥ZENGIN¥SYSTEMS 配下の以下1ファイルが更新されている事 を確認してください。

確認方法は以下になります。

·名前を降順で並び替える

・更新日時が「2022/10/21」または操作日当日である事を確認する。

<対象の1ファイル>

#### valux.exe

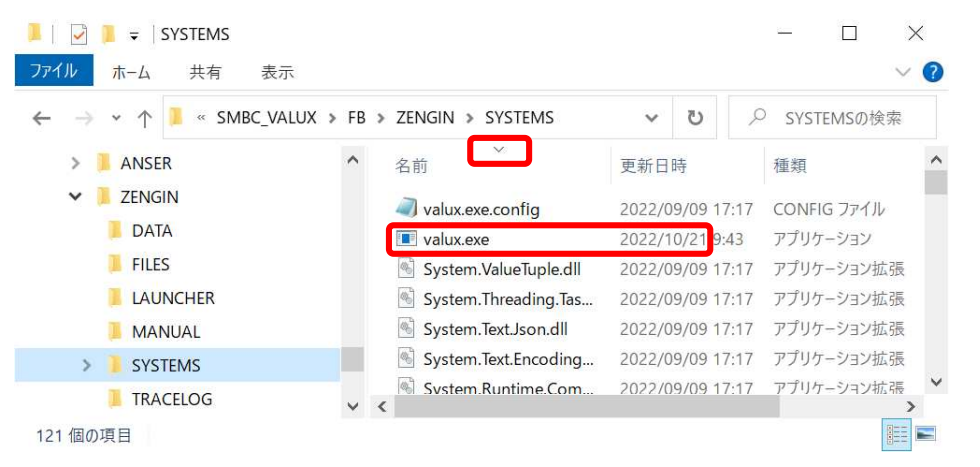

<エラー発生時の対応方法>

パッチのインストール実行時に次のエラーメッセージが表示される場合があります。 対応方法について以下に記載します。

(1) SMBCパ ソコンバンクサービス VALUX 接続用が、入力したドライブにインストールされていない場合

| C:¥WINDOWS¥System32¥cmd.exe                                                                           | 1 <u>1</u> |      | × |
|----------------------------------------------------------------------------------------------------|------------|------|---|
| ++<br>SMBCパソコンバンク(VALUX接続用)のインストールドライブ文字を入力してくださ<br>デフォルトは[C]ドライブです。<br>未入力の場合、デフォルトドライブで処理します。<br>+  | らい。        |      |   |
| D                                                                                                    |            |      |   |
| ・<br>インストールドライブは[D]でよろしいですか?<br>(Y / N)                                                               |            |      |   |
| ・<br>Y<br>SMBCパソコンバンク(VALUX接続用)のインストールドライブはD<br>SMBCパソコンバンク(VALUX接続用)のインストールパスはDiXsmbo valuxXfb¥zengi | n¥evet     | Ame  |   |
| SMBCパソコンバンク(VALUX接続用)のインストールを確認できませんでした。処理                                                            | を終了        | します。 |   |
| 。<br>完了しました。                                                                                          |            |      |   |
|                                                                                                    |            |      |   |
|                                                                                                    |            |      | ~ |
| 改行「キーを押して、インストールドライブをご確認ください。                                                                         |            |      |   |

- (2) SMBCパソコンバンクサービス VALUX 接続用の該当サービス起動中の場合

| 🕰 選択C:¥WINDOWS¥System32¥cmd.exe                                                                                                    |              |         | $\times$ |
|----------------------------------------------------------------------------------------------------|--------------|---------|----------|
| ++<br>SMBCパソコンバンク(VALUX接続用)のインストールドライブ文字を入力してく<br>デフォルトは[C]ドライブです。<br>未入力の場合、デフォルトドライブで処理します。<br>++                                                      | くださ          | い。      | ^        |
| ++<br>未入力の為、デフォルトの[C]ドライブで処理します。よろしいですか?<br>                                                                                                    |              |         |          |
| Y<br>SMBCパソコンバンク(VALUX接続用)のインストールドライブはC<br>SMBCパソコンバンク(VALUX接続用)のインストールパスはC:¥smbc_valux¥fb¥z<br>バックアップを取得して、(C:¥smbc_valux¥fb¥zengin¥systems¥valux.exe.0 | engin<br>RG) | ¥system | IS       |
| プロセスはファイルにアクセスできません。別のプロセスが使用中です。<br>う 個のファイルをコピーしました。<br>+                                                                                              |              |         |          |
| 完了しました。                                                                                                    |              |         |          |
| 続行するには何かキーを押してくださ <mark>い</mark>                                                                                                    |              |         | ~        |

該当サービス起動中は、パッチを正しくインストールすることは出来ません。

<u>
し
改行
</u>
」キーを押してインストール作業を中止し、SMBCパソコンバンクサービス VALUX 接続
用を終了後、再度インストール作業を実施してください。